## Serial Over IP Device Setup with IP Address Only

Last Modified on 06/24/2025 11:45 am CDT

The following document details the setup process for Serial Over IP devices using only the IP Address.

## Setup

After the device is plugged into the network, insert the DVD into the machine. Open the Devolinx device folder, and navigate to the *CONFIG* folder. Double-click the *MONITOR* file.

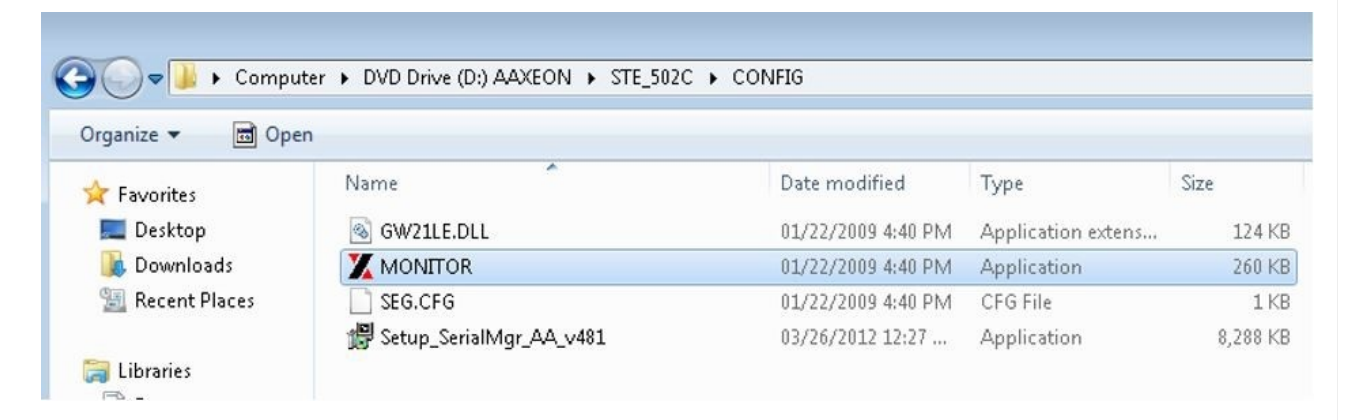

Select the device, and choose Config.

| Broadcast IP                                                           |             | Wishes 0       |                   | □ Lo   | □ Locate            |        |                       |             |
|------------------------------------------------------------------------|-------------|----------------|-------------------|--------|---------------------|--------|-----------------------|-------------|
| 210.243.245.161<br>202.39.254.255<br>202.39.254.253<br>255.255.255.255 | <u> </u>    | Reply<br>Retry | 0                 | Invite | Reset               | Config | Exit                  |             |
| IP Address<br>10. 0. 50.100                                            | MAC Address | s<br>D3:1C     | Host Name<br>name |        | Gateway<br>10. 0. 0 | .254   | Subnet Ma<br>255.255. | isk<br>0. O |

Edit the information on the *Dialog* window, and designate fields as desired to match the domain's network. Set up a static IP address.

| MAC addr.  | 00:60:E9:0B:93:CC |            |
|------------|-------------------|------------|
| IP address | 10.0.50.100       | 🗆 Auto IP  |
| GateWay    | 10.0.0.254        |            |
| Mask       | 255.255.0.0       | Config Now |
| User ID    | admin             |            |
| Password   |                   | Cancel     |
| Host Name  | name              |            |

The Devolinx device will beep several times, and the window below displays that changes were made.

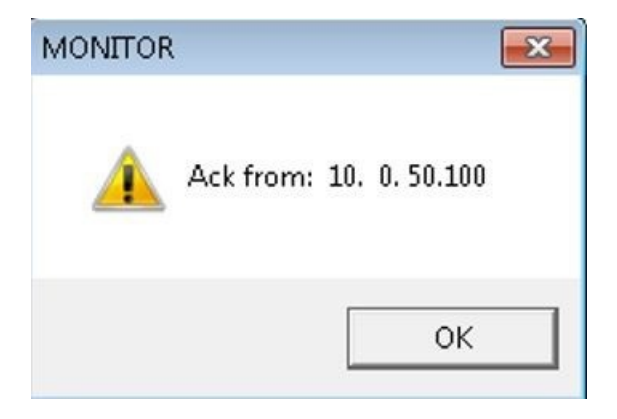

Log into the web configuration of the serial server using the static IP address previously assigned. Configure the COM1 settings to match the scale head.

| O TCP Server                                                                            | TCP Client OUDP              |  |  |
|-----------------------------------------------------------------------------------------|------------------------------|--|--|
| Enable VirtualCOM for Serial/IP                                                         | Enable                       |  |  |
| Pair Connection                                                                         | Enable                       |  |  |
|                                                                                         |                              |  |  |
| Enable VirtualCOM Authentication<br>(Note: An empty password will fail to authenticate) | Enable                       |  |  |
| Local Listening Port                                                                    | 4660                         |  |  |
| IP Filter                                                                               | Enable, Source IP : 0.0.0.0  |  |  |
| Idle Time Before Sending TCP Alive Packet                                               | 4 *10 sec (0~255, 0:Disable) |  |  |
| TCP Inactivity Time Before Disconnect                                                   | 0 sec (0~255, 0:Disable)     |  |  |

## COM1

## To configure COM port parameters.

| Serial Interface | RS-232                           |  |
|------------------|----------------------------------|--|
| Alias Name       | COM 1                            |  |
| Baud Rate        | 9600 🗸                           |  |
| Parity           | None O Odd O Even O Mark O Space |  |
| Data Bits        | O 7 bits                         |  |
| Stop Bits        | 1 bit O 2 bits                   |  |
| Flow Control     | None ORTS/CTS ODTR/DSR OXon/Xoff |  |

| Empty Serial Buffer When<br>TCP Connection is Established | ● YES ○ No, (Default: Yes)                                                                                          |  |
|-----------------------------------------------------------|----------------------------------------------------------------------------------------------------|--|
| Data Packet Delimiter                                     | Inter-character Time Gap : 2 msec (0~30000, 0:Disable) Characters : 0x0d ("0x" + Hex Code, e.g. "0x0d" or "0x0d0a") |  |
| COM Type Selection                                        | RS232 O RS485 O RS422                                                                                               |  |

The COM Type Selection is based on the Scale used. Refer to Scale Manual as to what type to select.

On the Agvance Scale Interface / Setup / Configure Scale Interface / Scale tab, edit the Scale Port selection to Ethernet, and enter the IP Address and Port Number to match the designated IP Address and Port of the Serial Over IP device.

| Scale Genera                                                | I Printer  |             |
|-------------------------------------------------------------|------------|-------------|
| <default locat<="" td=""><td>on&gt;</td><td></td></default> | on>        |             |
| Scale Port                                                  | IP Address | Port Number |
| Ethernet ~                                                  | •          |             |
|                                                             |            |             |